#### **STAY EXPORT**

Istruzioni per accedere alla piattaforma e selezionare i webinar

Integrazione Istruzioni inviate in data 3.9.20

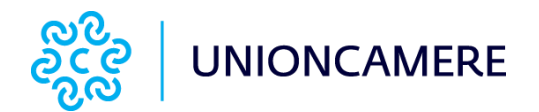

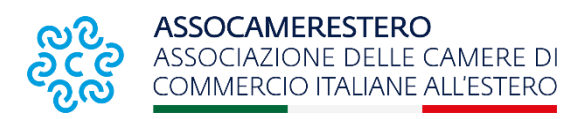

Visualizzazione Imprese

## **Registrazione impresa**

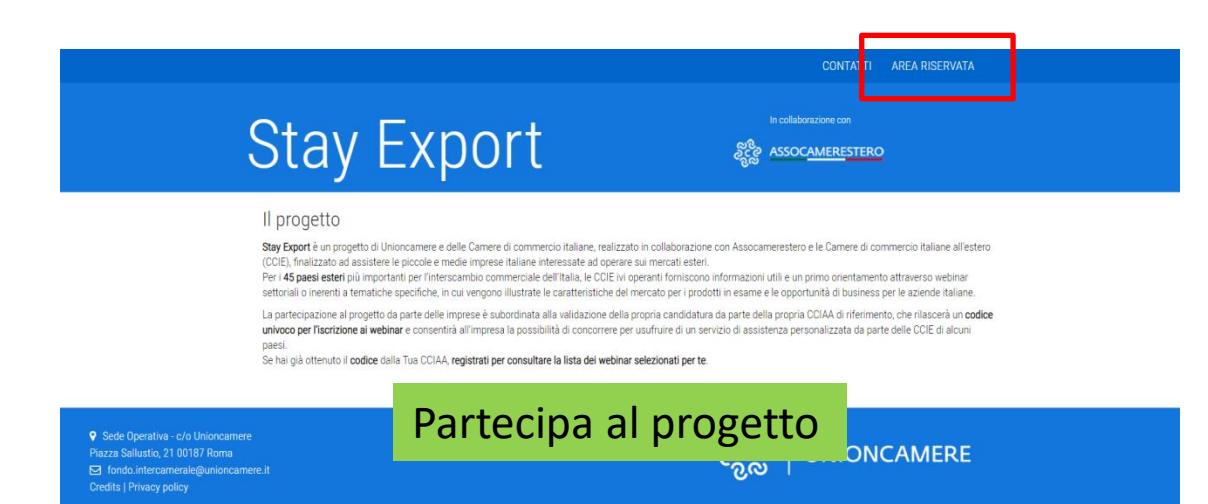

 Nella home page, sotto il testo di presentazione, l'impresa troverà il pulsante «Partecipa al progetto».

Questo sito utilizza cookies tecnici di terze parti per l'analisi aggregata del traffico allo scopo di ottimizzame navigaz Per maggiori informazioni, consultate la <u>privacy policy</u> del sito.

## **Registrazione impresa**

| Stay E                                        | IL PROGETTO I PART               | NER IMENTOR IMENTEE CONTATTI AREARISERV/<br>In collaborazione con | ΤA |
|-----------------------------------------------|----------------------------------|-------------------------------------------------------------------|----|
| Home > Partecipa al progetto                  |                                  |                                                                   |    |
|                                               | Partecipa al                     | progetto                                                          |    |
| Dati dell'azienda                             |                                  |                                                                   |    |
| Dati dell'azienda per la quale si intende ef  | ettuare la registrazione         |                                                                   |    |
| CCIAA di riferimer                            | Seleziona                        | v                                                                 |    |
| Ragione/Denominazione soci                    | le Ragione/Denominazione sociale |                                                                   |    |
| Email azien                                   | Email azienda                    |                                                                   |    |
| Sito W                                        | sito Web                         |                                                                   |    |
|                                               |                                  |                                                                   |    |
| Dati dei retelente                            |                                  |                                                                   |    |
| Nome dei referer                              | Nome del referente               |                                                                   |    |
| Cognome del referen                           | Cognome del referente            |                                                                   |    |
| Qualifi                                       | Qualifica                        |                                                                   |    |
| Em                                            | Email                            |                                                                   |    |
|                                               |                                  |                                                                   |    |
| Codice                                        |                                  |                                                                   |    |
| Inserisci il codice di registrazione che ti è | stato fornito dalla CCIAA        |                                                                   |    |
| Cod                                           | cours                            |                                                                   |    |
| Devietent                                     |                                  |                                                                   |    |
| Registrat                                     |                                  |                                                                   |    |
|                                               |                                  |                                                                   |    |

- Cliccato sul 1. pulsante «Partecipa al progetto», l'impresa atterra sulla schermata di registrazione.
- 2. In questa schermata è necessario inserire codice inviato il dalla CCIAA.

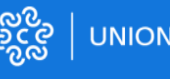

ခိုင်ခွဲ UNIONCAMERE

## Home page impresa

|               |                                      |                  | IL PROGETTO I PARTN              | ER I MENTOR I MENTEE         | CONTATTI    | AREA RISERVATA          |
|---------------|--------------------------------------|------------------|----------------------------------|------------------------------|-------------|-------------------------|
|               | Stay                                 | Exp              | ort                              | in collabo<br>နွင့်နွဲ ASSOC | razione con |                         |
| Lista webinar |                                      |                  |                                  |                              |             |                         |
|               | 🗂 Webinar 📼                          |                  |                                  |                              |             | Ciao, nome cog T6SH5814 |
|               |                                      |                  | Lista dei We                     | binar                        |             |                         |
|               | Parametri di ricerca                 |                  |                                  |                              |             |                         |
|               | Titolo Webinar                       |                  | Settore Seleziona<br>Reset Carco | * CCIE Proponente            | Seleziona   | *                       |
|               | Titolo                               | Data Evento      | Settore                          | CCIE                         | Stato       |                         |
|               | ETNA – Energy Transition Nether      | 20/10/2020 16:00 | Ambiente ed energia              | Amsterdam                    |             | <b>c</b> m              |
|               | La generazione di energia da pro     | 02/10/2020 10:00 | Ambiente ed energia              | Johannesburg                 |             | 0 00                    |
|               | Albania: opportunità di investime    | 05/11/2020 15:00 | Ambiente ed energia              | Tirana                       |             | 0 0                     |
|               | Opportunită di affari nel settore d  | 21/09/2020 10:00 | Ambiente ed energia              | II Cairo                     |             | t 🗇                     |
|               | Energia, un asset per il la relazion | 06/08/2020 14:34 | Ambiente ed energia              | Santiago                     |             | c m                     |
|               | Fonti di energia rinnovabile : opp   | 21/10/2020 11:00 | Ambiente ed energia              | Varsavia                     |             | c 📾                     |
|               | Green Energy - Potenzialità in Dar   | 19/10/2020 10:00 | Ambiente ed energia              | Copenaghen                   |             | c 📾                     |
|               | CCIE San Paolo - Opportunità e e     | 05/11/2020 14:00 | Ambiente ed energia              | San Paolo                    |             | t o                     |
|               | Aix Marseille Provence: un territo   | 23/09/2020 10:30 | Ambiente ed energia              | Marsiglia                    |             | <b>m m</b>              |
|               | CCIE Salonicco - Ambiente, Energ     | 19/11/2020 12:00 | Ambiente ed energia              | Salonicco                    |             | <b>D D</b>              |
|               | Energia e Risorse                    | 07/10/2020 09:00 | Ambiente ed energia              | Perth                        |             | <b>m</b>                |
|               | Energia e Risorse                    | 07/10/2020 09:00 | Ambiente ed energia              | Perth                        |             | <b>m m</b>              |
|               | CCIE Houston - II settore energet    | 13/10/2020 16:30 | Ambiente ed energia              | Houston                      |             | 8                       |
|               | Il settore energetico e la supply c  | 13/10/2020 16:30 | Ambiente ed energia              | Houston                      |             | <b>m</b>                |
|               |                                      |                  | je ee Pagina 1 di                | 1 і н. н.                    |             | Mostra 1 - 14 di 14     |

- L'impresa accede nella sua home e vede direttamente la lista dei webinar che la CCIAA ha selezionato.
- Cliccando sull'icona a sinistra si prenota per il webinar.

♥ Sede Operativa - c/o Unioncamere Piazza Sallustio, 21 00187 Roma ☑ fondo intercamerale@unioncamere Credits

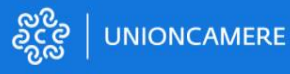

## **Prenotazione webinar**

|                    |                                      |                                    | IL PROGETTO I PARTN                                                    | NER IMENTOR IMENTE                                         | E CONTATTI     | AREA RISERVATA          |
|--------------------|--------------------------------------|------------------------------------|------------------------------------------------------------------------|------------------------------------------------------------|----------------|-------------------------|
|                    | Stay                                 | Exp                                | ort                                                                    | in colic<br>နွင့်စွဲ ASSC                                  | aborazione con |                         |
| me > Lista webinar |                                      |                                    |                                                                        |                                                            |                |                         |
|                    | Parametri di nceros                  | Effettuare la p<br>Vuoi prenotarti | renotazione al webinar?<br>al webinar Opportunità di affari nel setton | e dell'ambiente e dell'energia rinnovabi<br>Annulla Presot | le?            | Clao, nome dog T65H5B14 |
|                    | Titolo Webinar                       |                                    | Reset                                                                  | ULE FILIPAREN                                              | Seleziona      | •                       |
|                    | Titolo                               | Data Evento                        | Settore                                                                | CCIE                                                       | Stato          |                         |
|                    | ETNA - Energy Transition Nether      | 20/10/2020 16:00                   | Ambiente ed energia                                                    | Amsterdam                                                  |                | 8                       |
|                    | La generazione di energia da proc    | 02/10/2020 10:00                   | Ambiente ed energia                                                    | Johannesburg                                               |                | 0 0                     |
|                    | Albania: opportunità di investime    | 05/11/2020 15:00                   | Ambiente ed energia                                                    | Tirana                                                     |                | 8                       |
|                    | Opportunità di affari nel settore d  | 21/09/2020 10:00                   | Ambiente ed energia                                                    | II Cairo                                                   |                | 0 0                     |
|                    | Energia, un asset per il la relazion | 06/08/2020 14:34                   | Ambiente ed energia                                                    | Santiago                                                   |                | 8                       |
|                    | Fonti di energia rinnovabile : opp   | 21/10/2020 11:00                   | Ambiente ed energia                                                    | Varsavia                                                   |                | 8                       |
|                    | Green Energy - Potenzialità in Dar   | 19/10/2020 10:00                   | Ambiente ed energia                                                    | Copenaghen                                                 |                | 8                       |
|                    | CCIE San Paolo - Opportunità e er    | 05/11/2020 14:00                   | Ambiente ed energia                                                    | San Paolo                                                  |                | <b>n m</b>              |
|                    | Aix Marseille Provence: un territo   | 23/09/2020 10:30                   | Ambiente ed energia                                                    | Marsiglia                                                  |                | 8                       |
|                    | CCIE Salonicco - Ambiente, Energ     | 19/11/2020 12:00                   | Ambiente ed energia                                                    | Salonicco                                                  |                | 0 0                     |
|                    | Energia e Risorse                    | 07/10/2020 09:00                   | Ambiente ed energia                                                    | Perth                                                      |                |                         |
|                    | Energia e Risorse                    | 07/10/2020 09:00                   | Ambiente ed energia                                                    | Perth                                                      |                | <b>D D</b>              |
|                    | CCIE Houston - II settore energeti   | 13/10/2020 16:30                   | Ambiente ed energia                                                    | Houston                                                    |                | • •                     |
|                    | Il settore energetico e la supply c  | 13/10/2020 16:30                   | Ambiente ed energia                                                    | Houston                                                    |                | •                       |
|                    |                                      |                                    | H HE Pagina 1 I                                                        | 51 ≫ H                                                     |                | Mostra 1 - 14 di 14     |

1. Il sistema richiede una conferma.

♀ Sede Operativa - c/o Unioncamere
 Piazza Sallustio, 21 00187 Roma
 ☑ fondo.intercamerale@unioncamere.it

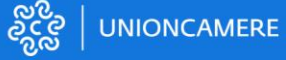

## Prenotazione webinar

|                                    |                      | IL PROGETTO I PARTN | ER IMENTOR IMENTEE                         | CONTATTI  | AREA RISERVATA               |
|------------------------------------|----------------------|---------------------|--------------------------------------------|-----------|------------------------------|
| Stay                               | Exp                  | ort                 | in collabora.<br>နိုင္ငိန္ရ ASSOC <u>A</u> | tione con | 2                            |
| >> Lista webinar                   |                      |                     |                                            |           |                              |
| 🗂 Webinar 🕒                        |                      |                     |                                            |           | Ciao, nome cog T6SH5814<br>* |
|                                    |                      | Lista dei We        | binar                                      |           |                              |
| Parametri di ricerca               |                      |                     |                                            |           |                              |
| Titolo Webinar                     |                      | Settore Seleziona   | * CCIE Proponente                          | Seleziona | *                            |
|                                    |                      | Reset               |                                            |           |                              |
| Titolo                             | Data Evento          | Settore             | CCIE                                       | Stato     |                              |
| ETNA - Energy Transition Neth      | er 20/10/2020 16:00  | Ambiente ed energia | Amsterdam                                  |           | c m                          |
| La generazione di energia da pr    | or 02/10/2020 10:00  | Ambiente ed energia | Johannesburg                               |           | <b>c</b> m                   |
| Albania: opportunità di investin   | e 05/11/2020 15:00   | Ambiente ed energia | Tirana                                     |           | <b>c</b> (2)                 |
| Opportunită di affari nel settore  | d 21/09/2020 10:00   | Ambiente ed energia | II Cairo                                   |           | t 🖻                          |
| Energia, un asset per il la relazi | or 06/08/2020 14:34  | Ambiente ed energia | Santiago                                   |           | t 📾                          |
| Fonti di energia rinnovabile : oj  | p 21/10/2020 11:00   | Ambiente ed energia | Varsavia                                   |           | <b>c m</b>                   |
| Green Energy - Potenzialità in D   | ar 19/10/2020 10:00  | Ambiente ed energia | Copenaghen                                 |           | t 📾                          |
| CCIE San Paolo - Opportunità e     | e 05/11/2020 14:00   | Ambiente ed energia | San Paolo                                  |           | t 🗇                          |
| Aix Marseille Provence: un terri   | 23/09/2020 10:30     | Ambiente ed energia | Marsiglia                                  |           | 8                            |
| CCIE Salonicco - Ambiente, Ene     | rg 19/11/2020 12:00  | Ambiente ed energia | Salonicco                                  |           | 6 6                          |
| Energia e Risorse                  | 07/10/2020 09:00     | Ambiente ed energia | Perth                                      |           | <b>Ö</b>                     |
| Energia e Risorse                  | 07/10/2020 09:00     | Ambiente ed energia | Perth                                      |           | <b>m m</b>                   |
| CCIE Houston - II settore energ    | eti 13/10/2020 16:30 | Ambiente ed energia | Houston                                    |           | <b>m</b>                     |
| Il settore energetico e la supply  | c 13/10/2020 16:30   | Ambiente ed energia | Houston                                    |           | 8                            |
|                                    |                      | 4 44 Pagina 1 di    | 1 ін н                                     |           | Mostra 1 - 14 di 14          |

1. Il webinar prenotato appare in verde.

 Sede Operativa - c/o Unioncamere Piazza Sallustio, 21 00187 Roma
 Iondo intercamerale@unioncamere.it Credits

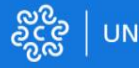

UNIONCAMERE

# Visualizzazione CCIAA

## Come creare il codice per l'impresa

|                                                                                                    |                 |                                 | CONTATTI AREA RISERVATA |
|----------------------------------------------------------------------------------------------------|-----------------|---------------------------------|-------------------------|
| Stay Ex                                                                                                    | port            | in collaborazi<br>දිදිල ASSOCAM | Inne con<br>MERESTERO   |
| Home > Crea codice                                                                                                    |                 |                                 |                         |
| 💾 Webinar 👻 🖬 Codici Imprese 👻 🛱 To                                                                                                    | orna al CMS     |                                 | Ciao, Andrea Fiacchi    |
|                                                                                                    | Genera un codic | e                               |                         |
| CCIAA                                                                                                    | Seleziona       | *                               |                         |
| Ragione Sociale                                                                                                    | Ragione Sociale |                                 |                         |
| Partita IVA                                                                                                    | Partita IVA     |                                 |                         |
| Codice                                                                                                    |                 |                                 |                         |
|                                                                                                    | Chiudi Salva    |                                 |                         |
| Sede Operativa - c/o Unioncamere Piazza Sallustio, 21 00187 Roma Internet internet previous internet internet inter |                 | နွင့္လ ပ                        | NIONCAMERE              |

La CCIAA può creare il codice per le proprie imprese:

- Cliccando sul pulsante «Codici imprese»
- Nella schermata deve inserire:
  - CCIA
  - Ragione sociale
  - Partita iva dell'impresa
- Cliccare su **Salva** per generare il codice.

## Come creare il codice per l'impresa

|                 |                 | Genera un codice |
|-----------------|-----------------|------------------|
|                 |                 |                  |
| CCIAA           | CCIAA Agrigento | <b>.</b>         |
| Ragione Sociale | prova           |                  |
| Partita IVA     | andrea          |                  |
| Codice          | 7ZF3EWZ2        |                  |
|                 | Chiudi Salva    |                  |

La CCIAA può creare il codice per le proprie imprese:

- Cliccando sul pulsante «Codici imprese»
- Nella schermata deve inserire:
  - CCIA
  - Ragione sociale
  - Partita iva dell'impresa
- Cliccare su **Salva** per generare il codice.

## Come creare il codice per l'impresa

| 🛗 Webinar 👻 📾 Codici Imprese 👻 🖨 Torna al CMS |                                         |                     |          |          |   |  |  |  |  |
|-----------------------------------------------|-----------------------------------------|---------------------|----------|----------|---|--|--|--|--|
| Codici Generati                               |                                         |                     |          |          |   |  |  |  |  |
| Parametri di ricerca                          | Parametri di ricerca                    |                     |          |          |   |  |  |  |  |
| CCIAA Seleziona                               | a 🔹 Ragione Sociale                     |                     |          |          |   |  |  |  |  |
|                                               | Reset Cerca                             |                     |          |          |   |  |  |  |  |
|                                               |                                         |                     |          |          |   |  |  |  |  |
| CCIAA                                         | Ragione Sociale                         | Data Creazione      | Codice   | Stato    |   |  |  |  |  |
| CCIAA Teramo                                  | ARAN WORLD SRL UNIPERSONALE             | 18/09/2020 12:01:40 | EICMGORF | ~        | ľ |  |  |  |  |
| CCIAA Padova - Padova Promex                  | Benozzi Engineering S.r.l.              | 15/09/2020 14:59:08 | OXKK2CHP | *        | Ø |  |  |  |  |
| CCIAA Padova - Padova Promex                  | Veneta Campionari Srl                   | 15/09/2020 13:05:10 | 7RW0R5CV | <b>~</b> |   |  |  |  |  |
| CCIAA Padova - Padova Promex                  | Birrificio Antoniano S.r.l.             | 14/09/2020 16:48:46 | 83QRVQHJ | <b>~</b> | ſ |  |  |  |  |
| CCIAA Padova - Padova Promex                  | Società agricola Buso dei Briganti s.s. | 14/09/2020 16:53:34 | GHALF85Y | ~        | ľ |  |  |  |  |
| CCIAA Padova - Padova Promex                  | PRANE DESIGN s.a.s.                     | 14/09/2020 16:52:39 | YRKCPCZV | <b>~</b> | ľ |  |  |  |  |
| CCIAA Padova - Padova Promex                  | Nablawave Srl                           | 14/09/2020 16:51:40 | A3NCK8CA | <b>~</b> | C |  |  |  |  |

### La CCIAA può vedere tutti i codici generati

- Cliccando sul pulsante «Codici imprese»
- Cliccando sul pulsante «Lista codici»